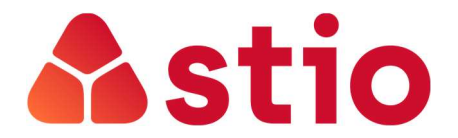

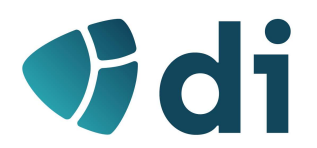

## SISTEMAS E REDES MULTISERVIÇO

Ficha de exercícios nº 5 – Avaliação e Monitorização

## 1. Calcule a disponibilidade de uma rede de computadores sabendo que:

- a. A rede esteve a ser avaliada durante o mês de janeiro;
- b. A rede foi reparada às 00h do dia 1 de janeiro e avariou às 00h do dia 1 de fevereiro;
- c. Durante o período em análise registaram-se 4 falhas;
- d. O tempo total que a rede esteve inativa foi de 18 horas;
- 2. Calcule a disponibilidade de uma rede no mês de abril sabendo que neste mês teve uma avaria a 6 de abril durante 7 horas e outra, a 23 de abril, durante 21 horas.
- 3. Num plano de Business Continuity de uma empresa, definiu-se que a informação crítica é copiada todos os dias às 13h00 e 24h para um servidor de backup. Foi celebrado um contrato de assistência com o fornecedor de informática, única entidade capaz de gerir os sistemas da empresa, com SLA de resposta de 8 horas úteis (das 9h às 18h). Considerando que as aplicações podem ser restabelecidas pelo fornecedor de informática a partir do servidor de backup, calcule o RPO e RTO máximos.
- 4. Uma rede avariou às 12h de terça-feira e foi restabelecida às 13h de terça-feira, cumprindo-se o plano de DR no seu limite. Os utilizadores queixam-se de ter perdido o trabalho feito desde as 18h de segunda-feira. Consegue indicar o RTO e RPO definidos nesse plano?
- 5. Monitorização com WMI e Visual Basic Scripts (só disponível em PC's Windows)
  - a. Execute o seguinte script em VB para aceder à informação acerca da Zona horária do seu PC:
    - Option Explicit On Error Resume Next Dim strComputer Dim strWMINamespace Dim strWMIQuery Dim objWMIService Dim colltems Dim objItem

strComputer = "."

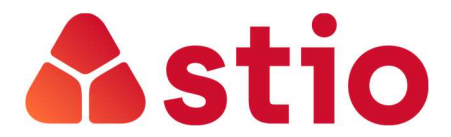

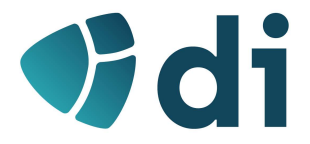

```
strWMINamespace = "\root\CIMV2"
strWMIQuery = "SELECT * FROM Win32_TimeZone"
```

Set objWMIService = GetObject("winmgmts:\\" & strComputer & strWMINamespace) Set colltems = objWMIService.ExecQuery(strWMIQuery)

For Each objltem In colltems WScript.Echo objltem.Caption Next

b. Execute o seguinte script em VB para aceder à informação acerca do sistema operativo do seu PC (versão e data de instalação):

Option Explicit On Error Resume Next Dim strComputer Dim strWMINamespace Dim strWMIQuery Dim objWMIService Dim colltems Dim objItem

```
strComputer = "."
strWMINamespace = "\root\CIMV2"
strWMIQuery = "SELECT * FROM Win32_OperatingSystem"
```

Set objWMIService = GetObject("winmgmts:\\" & strComputer & strWMINamespace) Set colltems = objWMIService.ExecQuery(strWMIQuery)

```
For Each objItem In colltems
WScript.Echo objItem.Caption
WScript.Echo objItem.InstallDate
```

Next

c. Se comparar os dois scripts anteriores, verifica que as diferenças são ao nível da classe e propriedades que são consultadas:

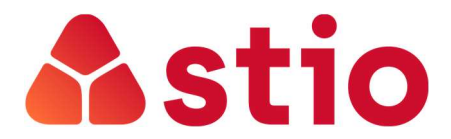

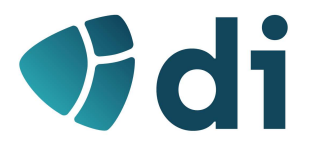

strWMIQuery = "SELECT \* FROM Win32\_TimeZone"

VS

strWMIQuery = "SELECT \* FROM Win32\_OperatingSystem"

WScript.Echo objltem.Caption Vs WScript.Echo objltem.Caption WScript.Echo objltem.InstallDate

É possível consultar todas as classes e respetivas propriedades disponíveis para WMI no seguinte link:

https://docs.microsoft.com/pt-pt/windows/win32/cimwin32prov/cimwin32-wmiproviders

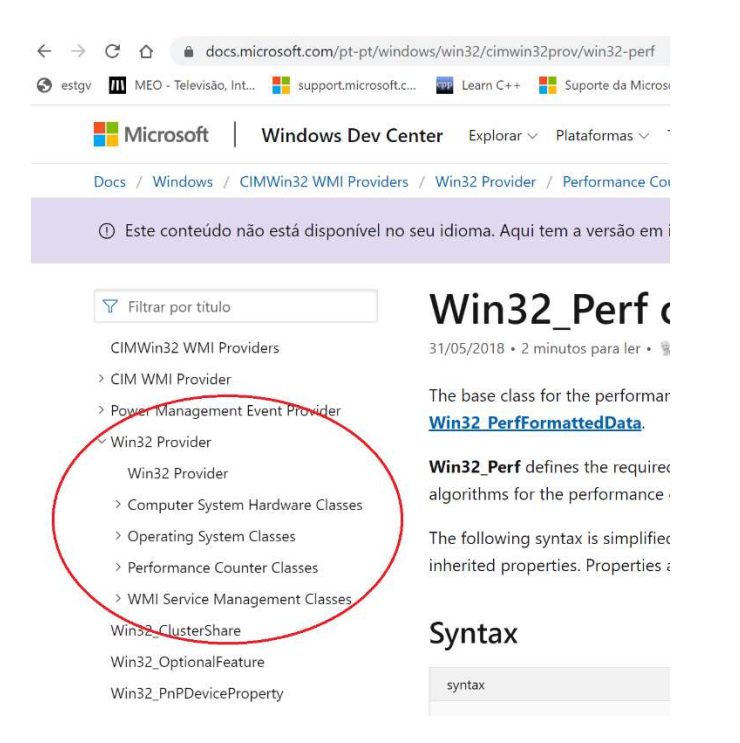

d. Explore as classes e propriedades disponíveis e consulte, por exemplo, as contas criadas no seu PC ou quantos cores tem o seu processador.